## バージョンアップ情報〔給与上手くんa〕

VERSION:24.007

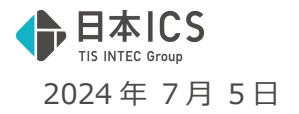

●給与上手<んa VERSION:14.408

●給与上手くんaクラウド・給与上手くんaクラウド SE VERSION:14.408

当プログラムは、マイクロソフト社のサポート対応終了に伴い、Windows XP・Vista・7・8.1 搭載機へのインスト ールは不可となっています。

◆ 2024 年 7 月 1 日付「定額減税に関する不具合のお知らせ」についての修正

▶ 給与・賞与

下記の処理を行うと定額減税の控除後残額が当月に繰り越しされておらず、控除後残額の計算、各人 別控除事績簿、給与(賞与)明細書の【定額減税】 【控除後残額】の表示が誤っていたのを修正しま した。

《処理手順》

- (1)月移動で前回処理月に移動して金額の修正を行う。
- (2)修正した結果、その前回処理月にて月次減税額を全額控除し終わり定額減税の控除後残額が 0 円になった。

修正プログラムインストール後のお願い

修正プログラムインストール後に、『1.給与・賞与』業務と『9.出力処理』業務でマスターを選択 すると、現象が発生している社員が存在している場合に下記メッセージを表示されます。 マスター内の現象が発生している社員全て修復されるまでメッセージを表示します。

| 合与・3 | 司与入力                                   |
|------|----------------------------------------|
| A    | 定額減税控除残高の再計算が必要です。                     |
|      | 各人別控除事績簿を出力後、登録・導入「20.マスター修復」を行ってください。 |
|      | このまま処理を進めますか?<br>(よい(Y) しいいえ(N)        |

※メッセージが表示された場合は「いいえ」を選択して、『9.出力処理』業務より各人別控除事績 簿を出力し、上述の現象が発生している社員を確認してから修復処理を行ってください。

登録・導入『20.マスター修復』業務で選択したマスターで現象が発生している社員全員を修復することができます。

- ♦ 給与・賞与
  - 給与・賞与 前年で一度退職処理を行い在職者に戻して令和6年マスターで継続して入力している社員について、 基準日在職者に該当するのに退職年月日を入力すると定額減税計算されない不具合を修正しました。
- ♦ 登録・導入
- ▶ マスター修復

明細書入力画面で入力した場合に金額が保存されないマスターを修復できるよう対応しました。

◆ その他の改良、修正を行いました。

# ※詳細は、次ページからの"給与処理db【給与計算】(VERSION: 14.408)の変更点"を参照してください。

ご注意

●他のICSシステムとマスターのやり取りを行われる場合は、他のICSシステム側も当改正対応プロ グラムのインストールを行い、バージョンを統一してください。

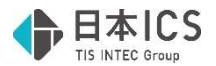

### 給与処理db【給与計算】(VERSION:14.408)の変更点

# 修正

### I. 給与·賞与

#### 1)給与・賞与

①「2024年7月1日付 定額減税に関する不具合のお知らせ」についての修正

・下記の処理を行うと定額減税の控除後残額が当月に繰り越しされておらず、控除後残額の計算、
 各人別控除事績簿、給与(賞与)明細書の【定額減税】【控除後残額】の表示が誤っていたのを
 修正しました。

《処理手順》

- (1)月移動で前回処理月に移動して金額の修正を行う。
- (2)修正した結果、その前回処理月にて月次減税額を全額控除し終わり定額減税の控除後残額が0円になった。

《詳細》

- ・上記処理手順(2)の後に当月に月移動すると、前回処理月にて定額減税の控除後残額が0円となったため本来は当月では定額減税されません。しかし、修正後の控除後残額(0円)が繰り越しされておらず過去月で修正を行う前の控除後残額を保持し、誤った定額減税の控除後残額を表示していました。
- 「各人別控除事績簿」と給与(賞与)明細書の【定額減税】 【控除後残額】は定額減税したような 表示になっており誤っていますが、当月において所得税は徴収されているため差引支給額は誤りが ございません。
- ・上記の状態から翌月更新を行うと控除後残額の繰越が正常に出来ず、定額減税され月次減税額以上 に控除されていました。定額減税されているため所得税の徴収も正しく行われていません。

【各人別控除事績簿】

赤枠の⑧で0円となるため、緑枠の⑨以降が出力されているのは誤りです。

| 令 6年           | 6月25日                                                                                                    | (給与)                          | 令 6年           | 7月1日                                                                                                    | (賞与)                              | 令 6年           | 7月25日                       | (給与)                             |
|----------------|----------------------------------------------------------------------------------------------------|-------------------------------|----------------|----------------------------------------------------------------------------------------------------|-----------------------------------|----------------|-----------------------------|----------------------------------|
| 控除前<br>税額<br>の | のかし<br>のかした額<br>のかし<br>のたる<br>の<br>た<br>の<br>た<br>の<br>の<br>た<br>の<br>の<br>た<br>の<br>の<br>た<br>の<br>の<br>た<br>の<br>の<br>た<br>の<br>の<br>の<br>の<br>の<br>の<br>の<br>し<br>の<br>の<br>し<br>の<br>ろ<br>の<br>し<br>の<br>ろ<br>の<br>し<br>の<br>の<br>の<br>の | 控除しきれ<br>なっす。<br>(② - ④)<br>の | 控除前<br>税額<br>⑤ | していた しょうしん しょうしん しょうしん しょうしん しょうしん しょうしん しょうしん いっぽう しんしょう うちん しょうしん しょうしょう しょうしん しょうしん しょうしん しょうしん しょうしん しょうしん しょうしん しょうしん しょうしん しょうしん しょうしん しょうしん しょうしん しょうしん しょうしん しょうしん しょうしん しょうしん しょうしん しょうしん しょうしん しょうしん しょう しょう しょうしん しょうしん しょうしん しょうしん しょうしん しょうしん しょうしん しょうしん しょうしん しょうしん しょうしん しょうしょう しょうしょう しょう しょう しょう しょう しょう しょう し | 程除しきれ<br>なない<br>金 額<br>(⑤‐⑦)<br>の | 控除前<br>税額<br>の | 00から<br>回た<br>かした<br>類<br>の | 控除しきれ<br>ない<br>金 朝<br>(®-®)<br>ロ |
| 6, 750         | 6, 750                                                                                                    | 23, 250                       | 26, 092        | 23, 250                                                                                                    | ō                                 | 6, 750         | 6, 750                      | 11,282                           |

| 年金保険料 | その他社会保険料 | 雇用保険料 | 課税対象額   | 所得税           | 住民税     |
|-------|----------|-------|---------|---------------|---------|
|       |          |       | 255,000 | 6, 750        |         |
| - 1   | 控除-2     | 控除-3  | 控除-4    |               | 控除 = 6  |
|       |          | 控除前   | 税額の全額を征 | <b>戦収している</b> | るので正しい  |
| - 8   | 控除-9     | 控除-10 |         |               |         |
|       | 控除合計     |       | 前月端額分   | 当月端額          | 差引支給額   |
|       | 6 750    |       | - 1)    |               | 248 250 |

正しい状態では欄外の定額減税関 係の出力は行われません。定額減 税・控除後残額は表示している内 容も誤りです。

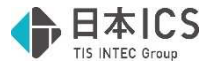

《具体例》

- ・下記では月次減税額が本人分3万円となる社員を例に具体例を記載しています。
- ・赤文字で記載している箇所が不具合に関する内容となります。

#### I.6/25 給与

|         | 定 | 額減税:   | 6,750 | ・6/25 約 | 含与にて 6,750 🤅 | 定額減税され  |
|---------|---|--------|-------|---------|--------------|---------|
| 所得税     |   | 住民移    | ŧ     | が 23,2  | 250 になった。    |         |
|         | 0 |        | 0     | ,       |              |         |
| 控除前所得税額 |   | 6,750円 | 定額減税  | 6,750円  | 控除後残額        | 23,250円 |

#### Ⅱ.7/1 賞与

| 所得税     | 定額減税:<br>0 | 5,218 | ・7/1 賞<br>定額減 | 与にて本給に 1<br>税され控除後残 | 0 万円を入力<br>額が 18,032 | し、5,218<br>になった。 |
|---------|------------|-------|---------------|---------------------|----------------------|------------------|
| 控除前所得税額 | 5,218円     | 定額減税  | 5,218円        | 控除後残額               | 18,032円              |                  |

#### 亚.7/25 給与

| 所得税     | 定額減税: 6,750<br>住民税 | ・7/25<br>額が | 給与にて 6,750<br>11,282 になっ7 | 0 定額減税され<br>た。 | 、控除後残 |
|---------|--------------------|-------------|---------------------------|----------------|-------|
|         | 0 0                |             | ,                         |                |       |
| 控除前所得税額 | 6,750円 定額減税        | 6,750円      | 控除後残額                     | 11,282円        |       |

#### Ⅳ.7/1 賞与(過去月に移動) 不具合が発生する処理

| 定額<br>所得税<br>2,842 | <ul> <li><sup>3</sup>: 23,250</li> <li>· 7/1 賞与の過去月</li> <li>50 万円に修正した</li> <li>となり 6/25 給与</li> <li>を全額控除したた</li> <li>(上述処理手順 1</li> </ul> | 1に月移動し、本給 10 万円<br>た。控除前所得税額が 26,<br>支給後の控除後残額 23,5<br>ため控除後残額は 0 になっ<br>1、2 に該当) |
|--------------------|----------------------------------------------------------------------------------------------------|-----------------------------------------------------------------------------------|
|--------------------|----------------------------------------------------------------------------------------------------|-----------------------------------------------------------------------------------|

| 控除前所得税額 | 26,092円 | 定額減税 | 23,250円 | 控除後殘額 | 0円 |
|---------|---------|------|---------|-------|----|
|---------|---------|------|---------|-------|----|

#### V.7/25 給与(当月に移動) 誤った控除後残額の計算、出力が行われます。

| <u>定額減税: 6,750</u><br>所得税 住民税                                                                           | ・7/25 給与の当月に移動するとⅣの修正後の控除<br>後残額は0であるのに、Ⅲの時点での定額減税 |
|----------------------------------------------------------------------------------------------------|----------------------------------------------------|
| 6,750 0                                                                                                 | と控除後残額が表示される。<br>実際には定額減税されておらず、所得税は               |
| 月 次 減 税<br>令 6年 7月 1日(賞与)   今 6年 7月25日(給与)                                                              | 6,750 徴収され正しい状態。         ・各人別控除事績簿では⑧で0であるが、⑩で控    |
| ②のうち 控除しきれ<br>整除前<br>数が<br>数 # # #<br>の うち な<br>か<br>数 #<br>数 #<br>全 #<br>(2 - ①)<br>(2 - ①)<br>(2 - ①) | 除されているように表示される。<br>給与(賞与)明細書でも誤った定額減税・控除           |
| <u>26.092</u> 23.250 <u>6.750</u> 6.750 11.282<br>控除前所得税額 6.750 円 定額減税 6.750 円                          | 後残額が表示される。<br>                                     |

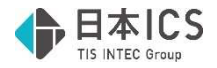

#### VI.8/25 給与 月次減税額以上の定額減税が行われている状態

|     | 定額減税: | 6,750 |
|-----|-------|-------|
| 所得税 | 住民税   |       |
|     | 0     | 0.    |

- ・Vから翌月更新すると再び定額減税され月次減 税額である3万円以上の定額減税が行われている状態となります。
- Nの控除後残額の11,282から6,750 定額減税 します。

控除前所得税額 6,750円 定額減税 6,750円 控除後残額 4,532円

※この具体例では、I.6/25 給与には影響がなく、修正を行った I.7/1 賞与までは正常に計算・表示 します。

●対応内容

(1) 定額減税の控除後残額の計算方法を修正しました。

(2)「1.給与・賞与」業務と「9.出力処理」業務でマスター選択すると現象が発生している社員が存在 しているかを判定し、該当した場合にメッセージを表示する対応を行いました。マスター内の現象 が発生している社員全て修復されるまでメッセージを表示します。

| 給与·胃 | 《与入力                                   | × |
|------|----------------------------------------|---|
|      | 定額減税控除残高の再計算が必要です。                     |   |
|      | 各人別控除事績簿を出力後、登録・導入「20.マスター修復」を行ってください。 |   |
|      | このまま処理を進めますか?                          |   |
|      | (はい(Y) しいいえ(N)                         |   |

- ※メッセージが表示された場合は「いいえ」を選択して「9.出力処理」業務より各人別控除事績簿を 出力し、上述の現象が発生している社員を確認してから次の処理(3)を行ってください。
- (3)登録・導入「20.マスター修復」業務で選択したマスターで現象が発生している社員全員を修復することができます。

#### 《注意》

- ・修復は現象発生月(上述具体例Ⅳ)のみ可能です。
- ・現象発生月(上述具体例V)から翌月更新処理を行っていると(上述具体例VI)、メッセージの 表示・修復を行うことができません。当月処理を削除後にマスター修復を行ってください。

# その他の修正

#### Ⅰ.登録・導入

1) マスター修復

①明細書入力画面で入力した場合に金額が保存されないマスターを修復できるよう対応しました。

### Ⅱ.給与・賞与

#### 1)給与・賞与

- ①前年で一度退職処理を行い在職者に戻して令和6年マスターで継続して入力している社員について、
   基準日在職者に該当するのに退職年月日を入力すると定額減税されない不具合を修正しました。
   ②基準日在職者が休職した場合の判定の修正
- ・基準日在職者が定額減税処理を行った後の処理月にて休職し、年内中に再び支給が発生する場合に、 定額減税されていなかったのを修正しました。

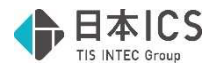

《詳細》

 $\downarrow$ 

定額減税初回月に基準日在職者として定額減税を実施(控除後残額がある状態)

定額減税実施後の処理月で、基準日在職者の「在職区分」を"休職者"に設定、かつ、「支給あり」の チェックを"オフ"に設定

 $\downarrow$ 

 $\downarrow$ 

翌月以降の処理月で「在職区分」を"在職者"、または、休職者の「支給あり」のチェックを"オン"にして年内中に再び支給が発生

定額減税を行っていた月までの控除後残額から再び定額減税されるべきところ計算されていませんでした。

《すでに現象の起きているマスターについて》

それぞれのケースごとに以下のような手順を行ってください。 1.ひとつ前の過去月で「休職者、支給なし」の社員がいるマスター

| _ | →月移動で戻り、              | ト記メッセージを | 「はい」で進め | コック状態を解除 | してくたさい。 |
|---|-----------------------|----------|---------|----------|---------|
|   | COMPANY STORES IN THE |          |         |          |         |

| 給与·宣与入力                                                  |                        |                         | X |
|----------------------------------------------------------|------------------------|-------------------------|---|
| <ul> <li>         ・ 全社員の一括ロシ<br/>ロック解除する     </li> </ul> | ックを解除しますか<br>こ、最新月と同様に | ?<br>明細書データの自動計算が行われます。 |   |
|                                                          | (はし)(Y)                | しいいえ( <u>N</u> )        |   |

2.当月で「休職者、支給なし」となった社員がいるマスター →翌月更新前にマスター修復をかけてください。

以上